## بحث البيانات

يمكنك البحث عن مقاطع الفيديو وتشغيلها تبعًا لتواريخ التسجيل.

## مالحظة: -

لاختيار/تحريك المؤشر باتجاه أعلى/يسار أو أسفل/يمين، اضغط الزر >/UP أو </DOWN.

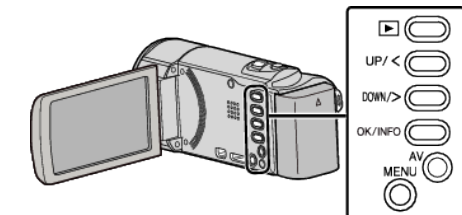

**1** قم باختيار وضع العرض.

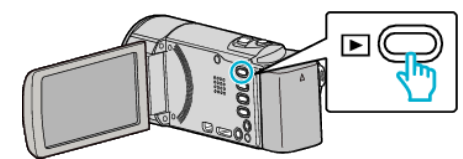

**2** اضغط MENU.

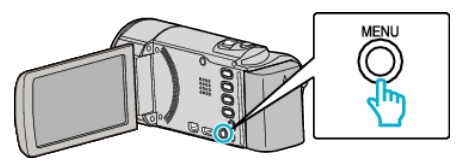

3 حدد "بحث عن التاريخ" ثم اضغط على OK.

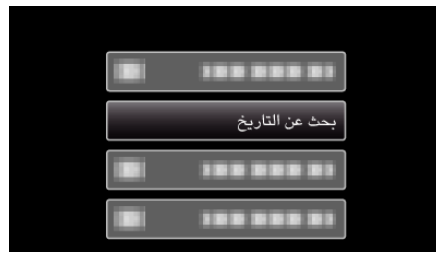

4 اضغط UP/< أو DOWN> لاختيار تاريخ التسجيل واضغط على OK.

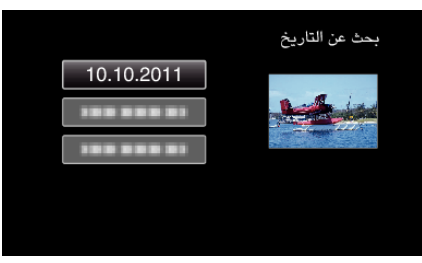

- للإلغاء والعودة إلى الشاشة السابقة، اضغط على MENU.
  - 5 حدد مقطع الفيديو المراد ثم اضغط على OK أو ∎//■.

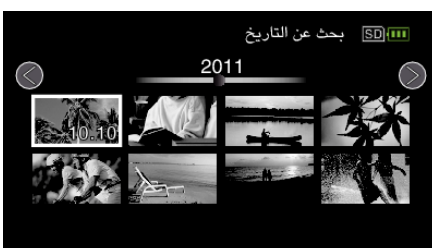

- يتم عرض مقاطع الفيديو المُسجلة في التاريخ المحدد فقط.
- للإلغاء والعودة إلى الشاشة السابقة، اضغط على MENU.
- للانتقال إلى الصفحة التالية الموجودة على شاشة الفهرس، قم بالتمرير بجانب زراع (زوم) 
   .